## Clearing Your Cache Microsoft Internet Explorer Version 09

Why? Your browser may remember, and display, old versions of web pages and data even after you make changes. Clearing the cache ensures the most up to date information is displayed.

- 1. Click on the "Tools" icon, the gear in the upper right hand corner (or Alt-X on the keyboard). Choose "Internet options" from the menu.
- 2. While on the "General" tab, click on the "Delete" button in the "Browsing history" section.
- 3. Make sure checks are in the boxes labeled "Temporary Internet files and website files", Cookies and website data", and "History". Then click on the "Delete" button. After it finishes, click "OK".

|                                           | 💮 🛣 🐺  | Internet Options                                                                                                    | Delete Browsing History                                                                                                    |
|-------------------------------------------|--------|----------------------------------------------------------------------------------------------------|----------------------------------------------------------------------------------------------------|
| Print<br>File                             | )<br>  | General         Security         Privacy         Content         Connections         Programs         Advanced           Home page             | Preserve Favorites website data<br>Keep cookies and temporary Internet files that enable your favorite<br>websites to retain preferences and display faster.                                                                                                    |
| Zoom (100%)<br>Safety                     | )<br>  | Inttp://www.modern.ie/vmhome?IEVersion=9&Guest           Use current         Use default                                                       | <ul> <li>Temporary Internet files</li> <li>Copies of webpages, images, and media that are saved for faster viewing.</li> <li>Cookies</li> </ul>                                                                                                    |
| View downloads<br>Manage add-ons          | Ctrl+J | Browsing history<br>Delete temporary files, history, cookies, saved passwords,<br>and web form information.<br>Delete browsing history on exit | Files stored on your computer by websites to save preferences<br>such as login information.   History List of websites you have visited.  Download History                                                                                                    |
| F12 developer tools<br>Go to pinned sites |        | Search Change search defaults. Settings                                                                                                    | List of files you have downloaded.  Form data Saved information that you have typed into forms.                                                                                                    |
| About Internet Explorer                   |        | Change how webpages are displayed in Settings<br>tabs.<br>Appearance<br>Colors Languages Fonts Accessibility                                   | <ul> <li>Passwords</li> <li>Saved passwords that are automatically filled in when you sign in to a website you've previously visited.</li> <li>ActiveX Filtering and Tracking Protection data         <ul> <li>A list of websites excluded from filtering, and data used by Tracking Protection to detect where websites might be automatically sharing datababet versions</li> </ul> </li> </ul> |
|                                           |        | OK Cancel Apply                                                                                                    | About deleting browsing history Delete Cancel                                                                                                    |